Power Shell の無効化

コントロールパネルを開き「プログラム」→「プログラムと機能」→「Windows の機能の有効化または無効化」をクリックする。

(コントロールパネルの表示方法:カテゴリの状態の例です。)

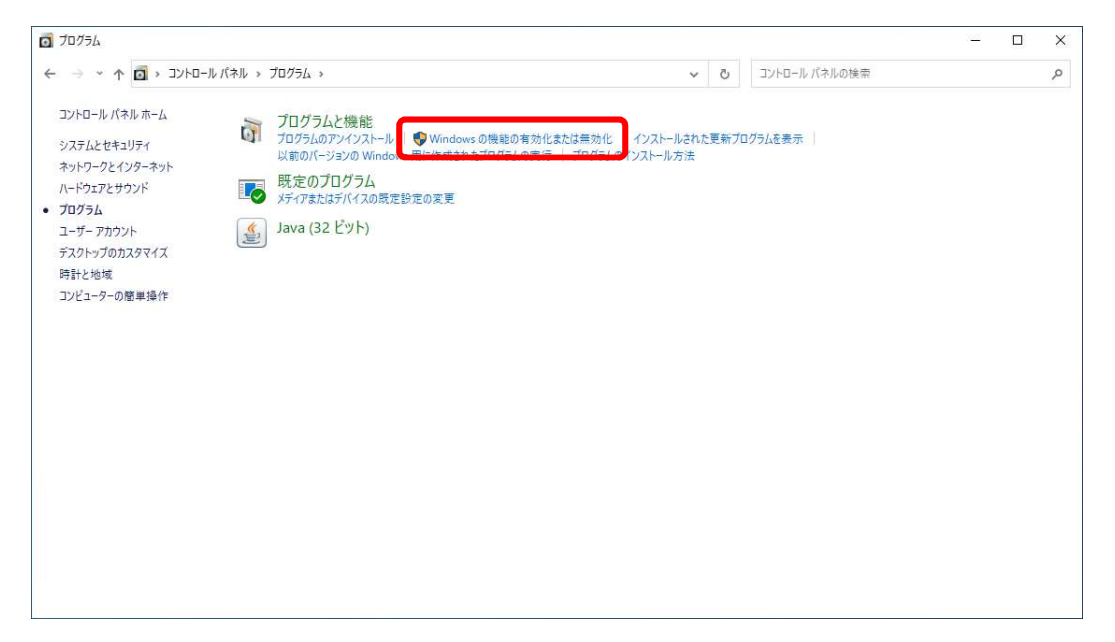

 Windows の機能の画面が開くので、「Windows PowerShell l2.0」のチェックを外し、 「OK」をクリックする。

| av wind                | OWS WITHER                                                               |                       | Ц                             | ^         |
|------------------------|--------------------------------------------------------------------------|-----------------------|-------------------------------|-----------|
| Windo                  | ws の機能の有効化または無                                                           | 効化                    |                               | 2         |
| 機能を有<br>は、チェック<br>部が有効 | 効にするには、チェック ボックスをオンにし<br>ク ボックスをオフにしてください。 塗りつぶさ<br>になっていることを表します。       | てください。機能そ<br>れたチェックボッ | を <mark>無効にす</mark><br>クスは、機i | るに<br>能の一 |
|                        | Remote Differential Compression<br>SMB 1.0/CIFS ファイル共有のサポート<br>SMB ダイレクト | API サポート              |                               | ^         |
|                        | Telnet クライアント<br>TFTP クライアント                                             |                       |                               | i         |
|                        | Windows PowerShell 2.0                                                   |                       |                               |           |
|                        | Windows TIFF IFilter<br>Windows サンドボックス                                  |                       |                               |           |
|                        | Windows ハイパーバイザー ブラットフォ                                                  | t-14                  |                               | ~         |
|                        |                                                                          |                       |                               | 22266     |

3. 変更が適用されましたと表示されたら、「閉じる」をクリックします。

|              |               | ×     |
|--------------|---------------|-------|
| $\leftarrow$ | I Windows の機能 |       |
|              |               |       |
|              | 変更を適用しています    |       |
|              |               |       |
|              |               |       |
|              |               |       |
|              |               |       |
|              |               |       |
|              |               |       |
|              |               |       |
|              |               |       |
|              |               |       |
|              |               |       |
|              |               |       |
|              |               |       |
|              |               |       |
|              |               | 生かりわり |
|              |               | TYJEN |
|              |               |       |
|              |               |       |
|              |               | ^     |
| ÷            | 📴 Windows の機能 |       |
|              |               |       |
|              | 必要な変更が完了しました。 |       |
|              |               |       |
|              |               |       |
|              |               |       |
|              |               |       |
|              |               |       |
|              |               |       |
|              |               |       |
|              |               |       |
|              |               |       |
|              |               |       |
|              |               |       |
|              |               |       |
|              |               |       |
|              |               | BRITE |
|              |               | File  |

以上で、Windows PowerShell が無効となります。